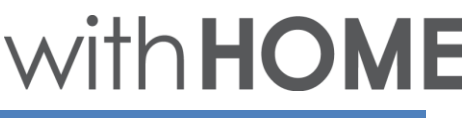

## 3 赤外線リモコン 01の登録~設置方法

赤外線リモコン 01の利用登録を行います。 赤外線リモコン 01は無線LANに接続し利用しますので、無線LAN ルータの近くで設定作業を行います。

無線LANルータのWPS機能利用可否により登録方法が異なります。 以下WPS機能の利用可否を選択し手順をご確認ください。

<u>無線LANルータがWPS機能を利用できる場合</u>

無線LANルータがWPS機能を利用できない場合

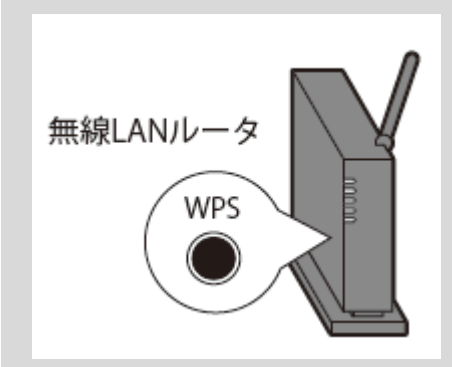

## WPS 機能とは

無線LAN端末(パソコン・スマートフォン等)と 無線LANルータを簡単に無線接続させるための機 能です。

WPS 機能はWPS ボタンを押下するなどで起動しますが、無線LANルータによってWPSボタンの名称(※)、場所、押し方が異なります。

※ WPS ボタンの名称例

「WPS」「無線」「らくらく無線スタート」 「AOSS」など

ご不明な場合は無線LANルータの取扱説明書を参照してください。

## 無線LANルータがWPS機能を利用できる場合

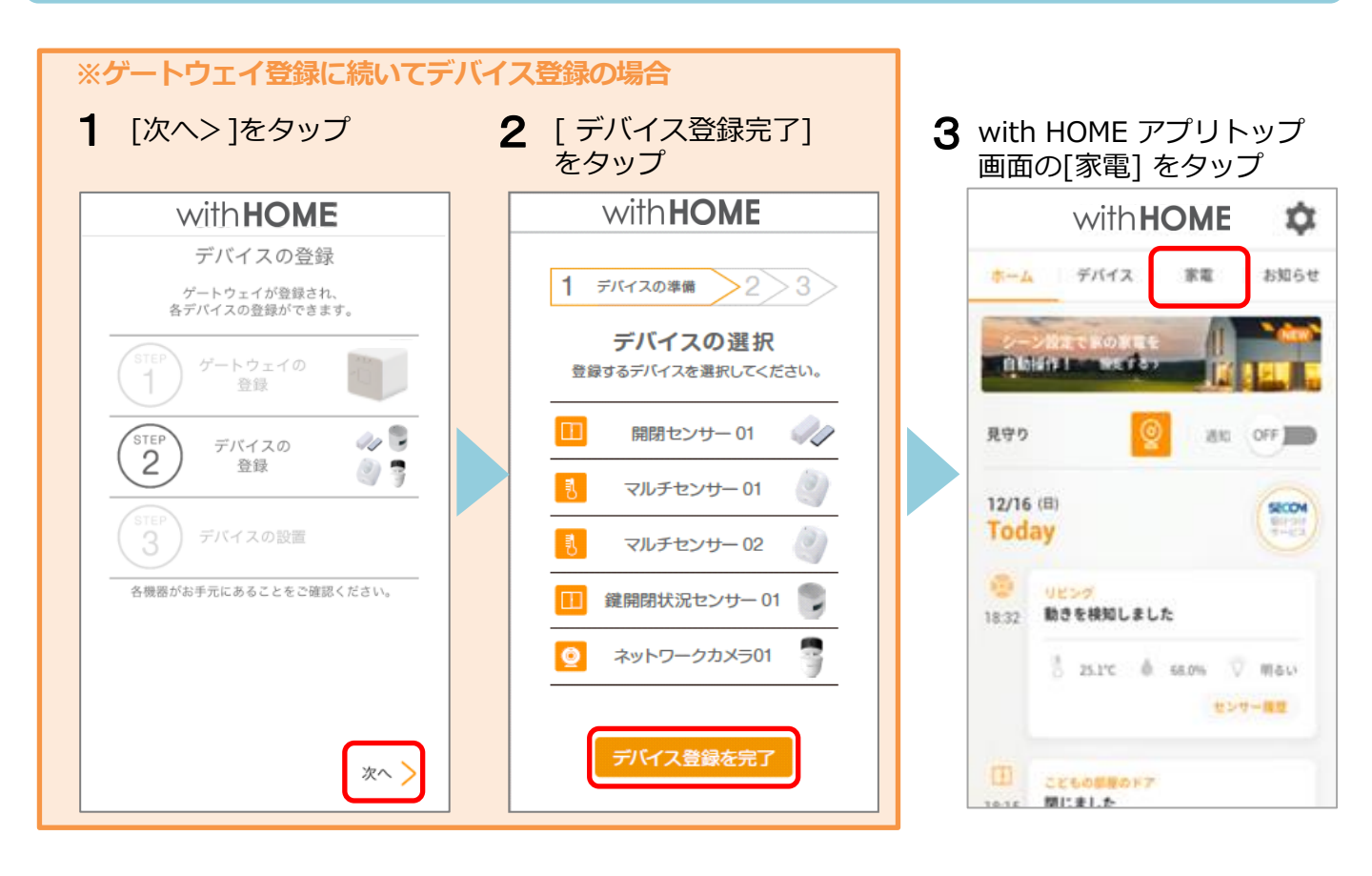

4 [設定へ] をタップ

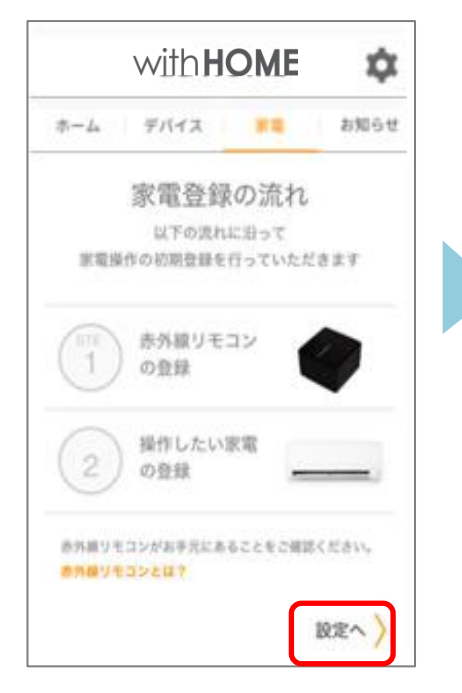

5 案内を確認

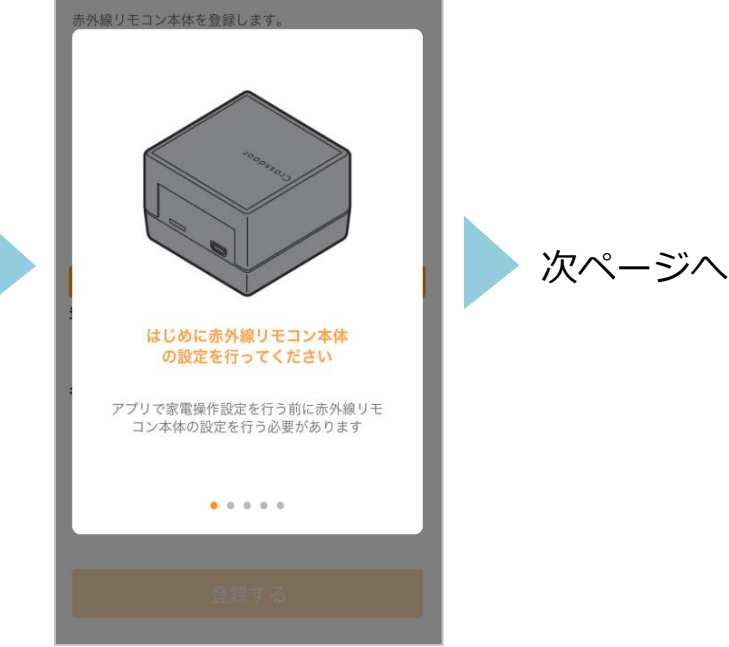

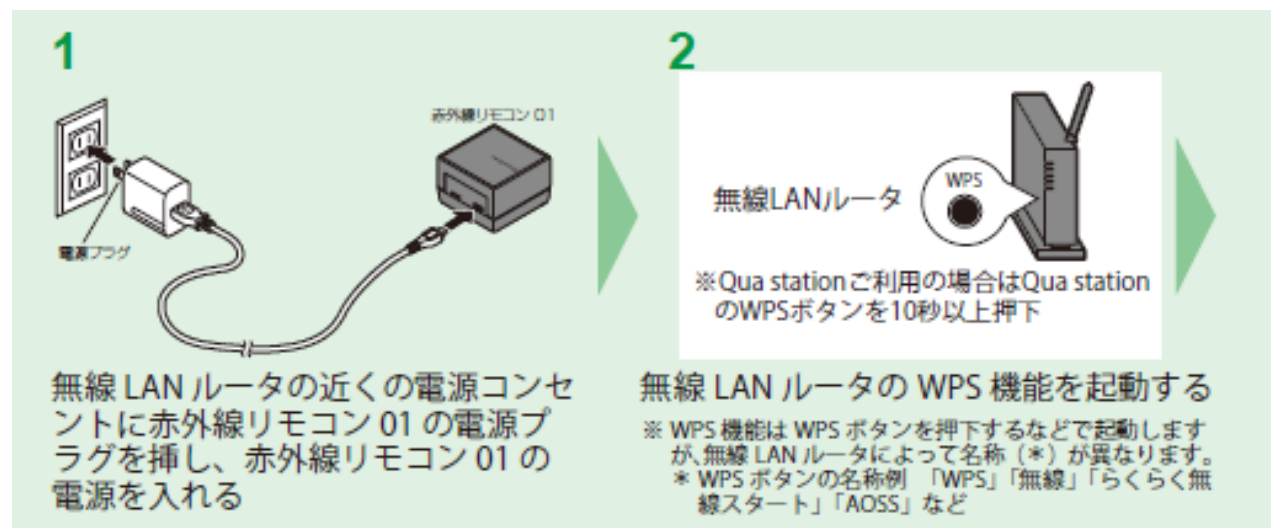

赤外線リモコン 01 を Wi-Fi 接続するための操作を行います。

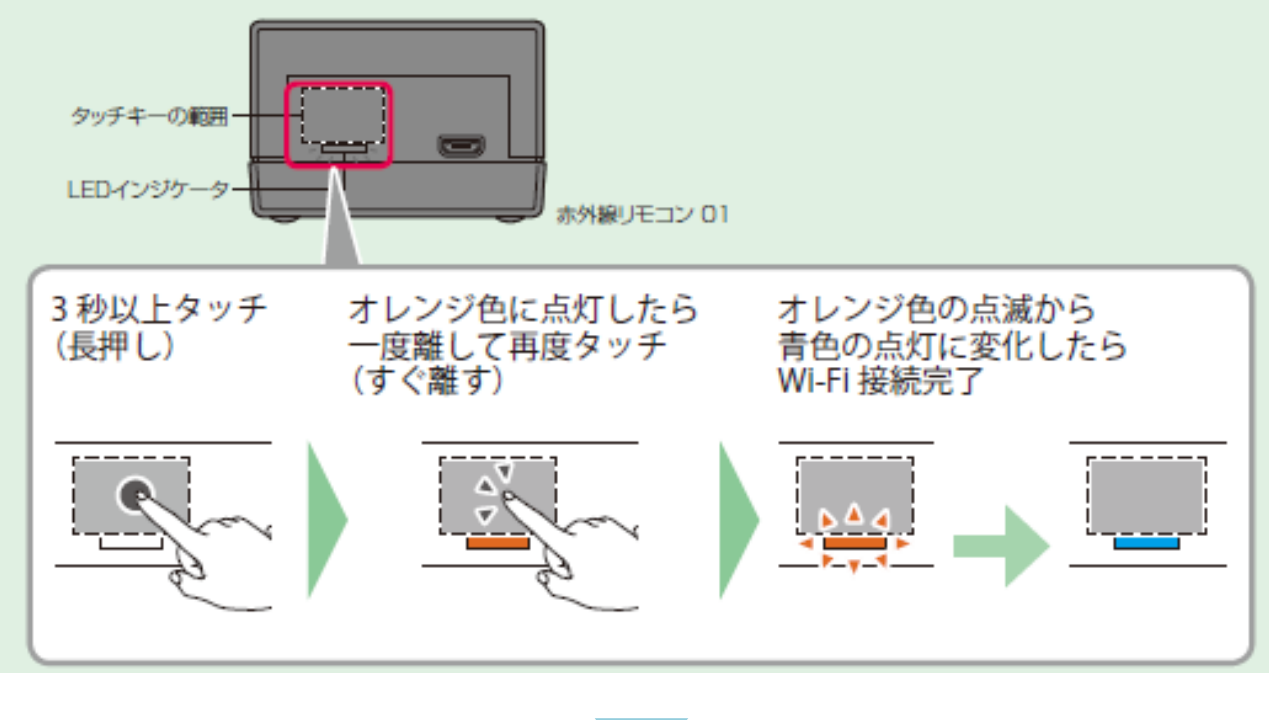

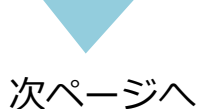

with HOME アプリ画面 に戻り[完了]をタップ

| 赤外線リモコン本体を登録します。     |
|----------------------|
| STEP 4               |
|                      |
| オレンジ色の点滅から青色の点灯に変化した |
| :     6 WI-FI接続完了    |
|                      |
| 完了                   |
|                      |
| 登録する                 |

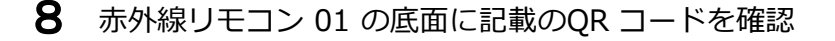

| ************************************ |
|--------------------------------------|
|--------------------------------------|

**9** [QRコード撮影での 簡単入力] をタップ

| ← 赤外線リモコンの登録                                             |
|----------------------------------------------------------|
| 赤外線リモコン本体を登録します。<br>本体に記載されている登録コードを入力し、<br>名前を設定してください。 |
|                                                          |
| QRコード撮影での簡単入力                                            |
| 豆塚コート                                                    |
| 手動でも入力できます                                               |
| 名前の設定(12文字以内まで)                                          |
| 例:2階の寝室                                                  |
| 登録する                                                     |
|                                                          |

**10** QR コードを読み取り

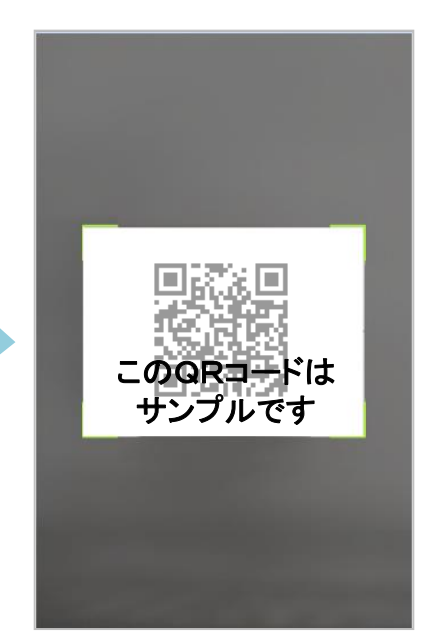

※ QR コードが読み取れない場 合は9の画面に戻り、赤外線リ モコン 01 底面に記載の登録 コード(20 桁、ハイフンを除 く)を入力してください。

11 任意の名前を入力し[登録 する] をタップ

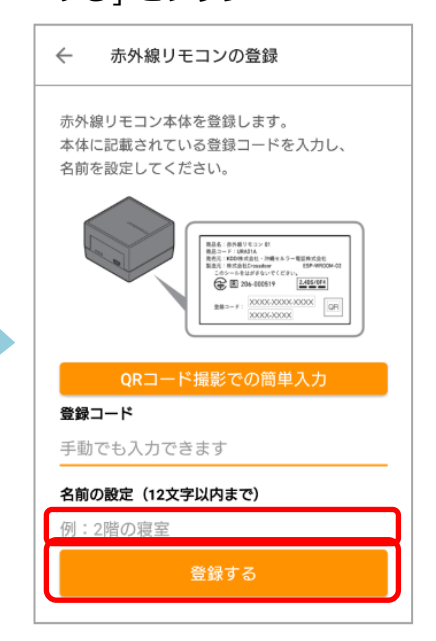

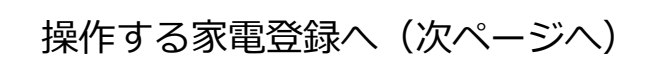

12 登録完了画面が表示され たら[家電を登録する]を タップ

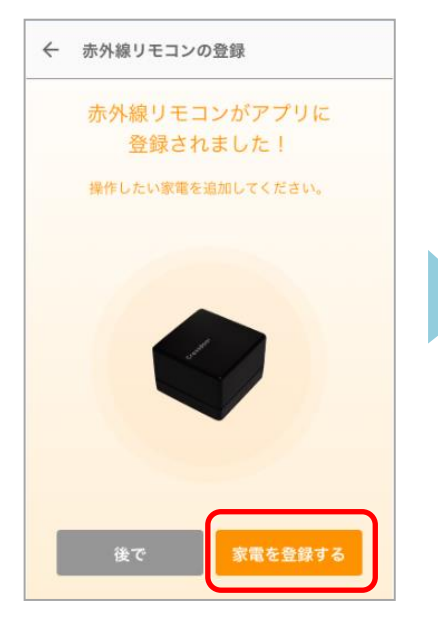

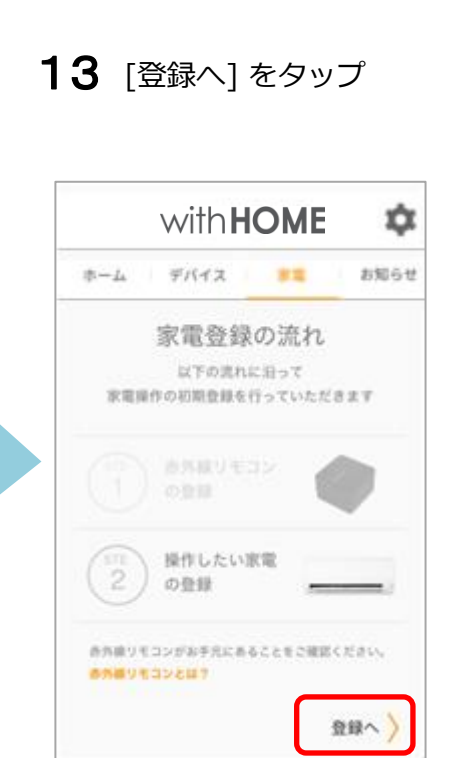

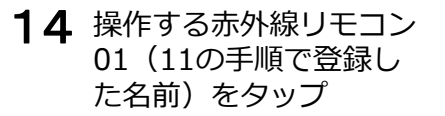

← 赤外線リモコンを選択
 家電を操作する赤外線リモコンを選択してください。
 注:接続確認を行うため操作したい家電が赤外線リモコンの有効範囲内にあることを確認してください。

**15** 操作する家電製品の種 類をタップ

| ← 家電の種類を選択           |   |
|----------------------|---|
| 操作したい家電の種類を選択してください。 |   |
| 照明                   | > |
| エアコン                 | > |
|                      |   |
|                      |   |
|                      |   |
|                      |   |
|                      |   |
|                      |   |

16 操作する家電製品のメー カーをタップ

| ← 家電メーカーを選択      |   |
|------------------|---|
| 照明のメーカーを選択してください |   |
| パナソニック           | > |
| 東芝               | > |
| シャープ             | > |
| 三菱電機             | > |
|                  |   |
|                  |   |

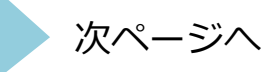

**17** 赤外線の到達距離は約8m です。下図で届く範囲に家電製品が入っていることを確認してください。 入っていない場合は、赤外線リモコン 01 の向きや場所を調整してください。

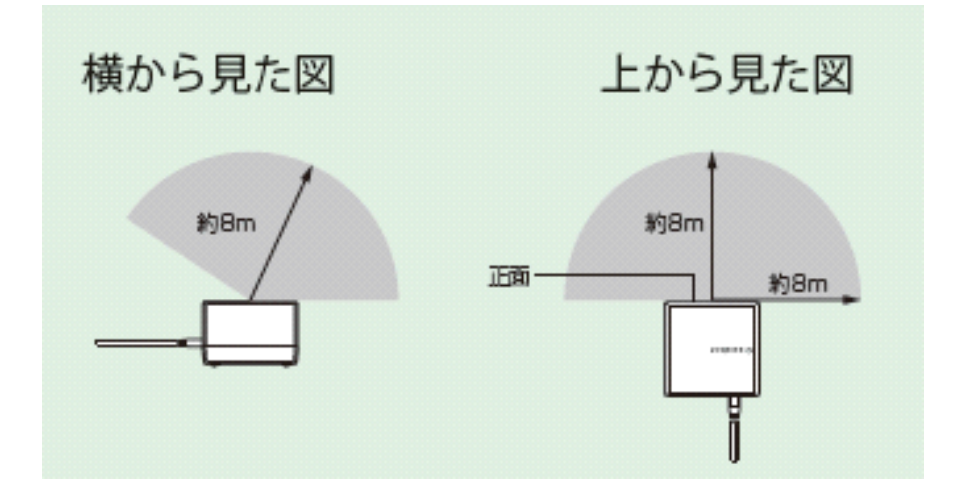

- 18 操作する家電製品を オフにした状態で [電源]をタップ。 ※家電の電源がオンに なったら[はい]を、オン にならない場合は[いいえ] をタップし2回目以降のテ ストをしてください。
- 19 家電製品の名前を入力し [登録する]をタップ
- 20 登録画面が表示されたら 完了です。 操作する家電製品アイコンをタップし操作ができます。

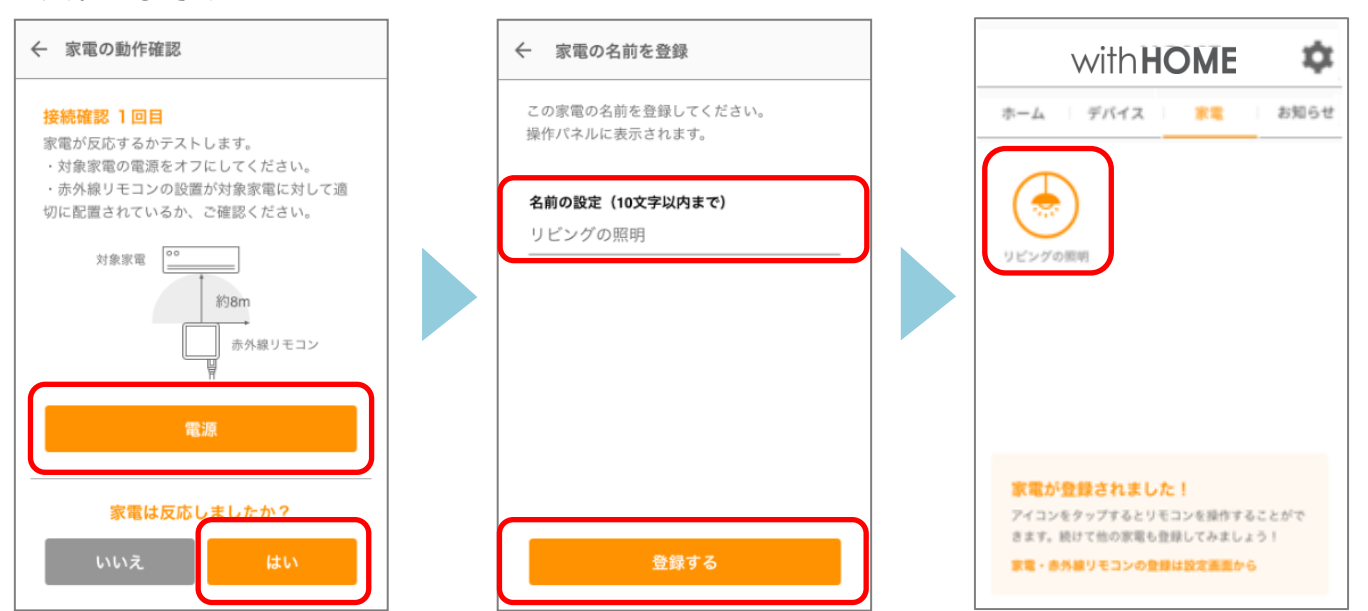

## 無線LANルータがWPS機能を利用できない場合

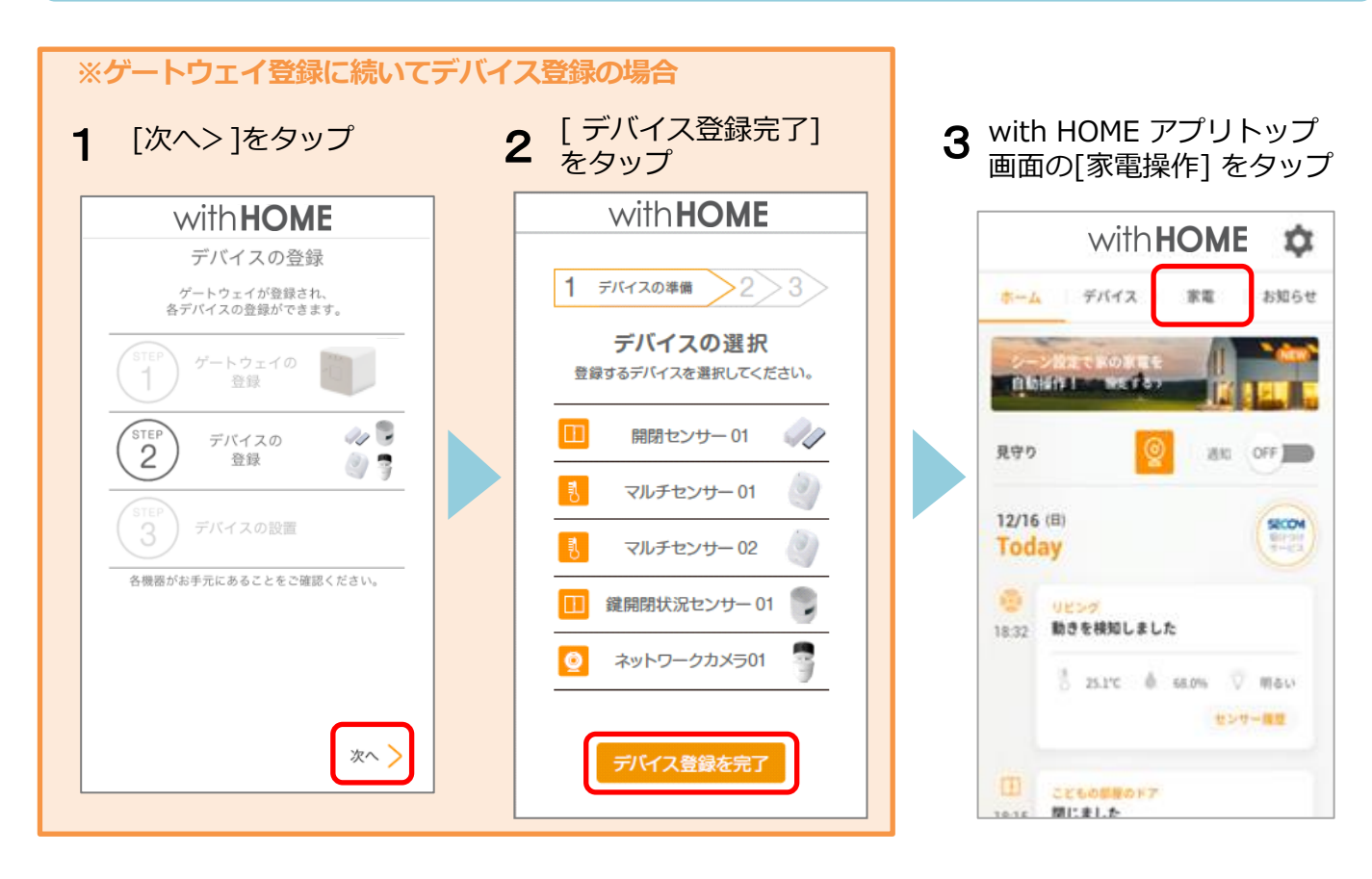

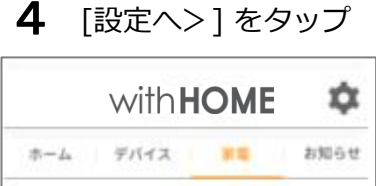

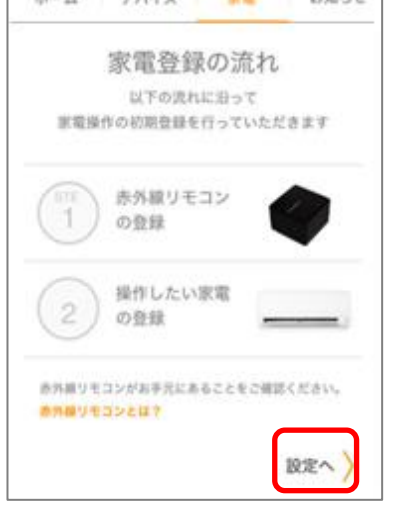

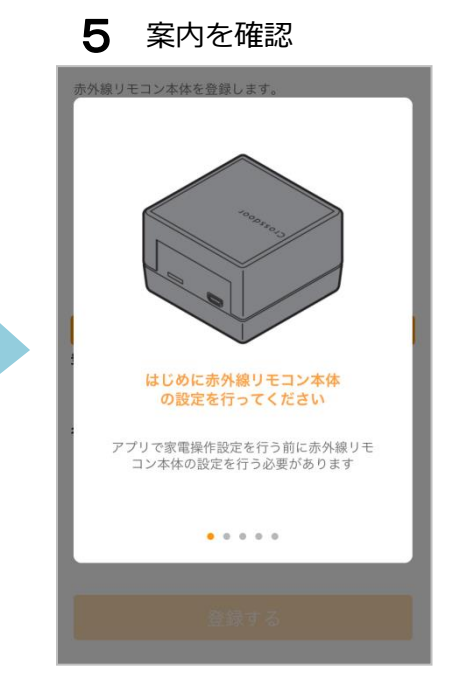

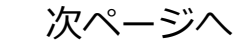

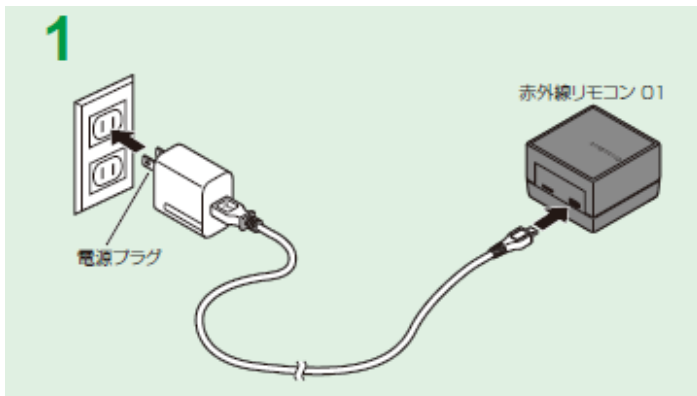

無線 LAN ルータの近くの電源コンセントに赤外線リモコン 01 の電源プラグを挿し、赤外線リモコン 01 の 電源を入れる

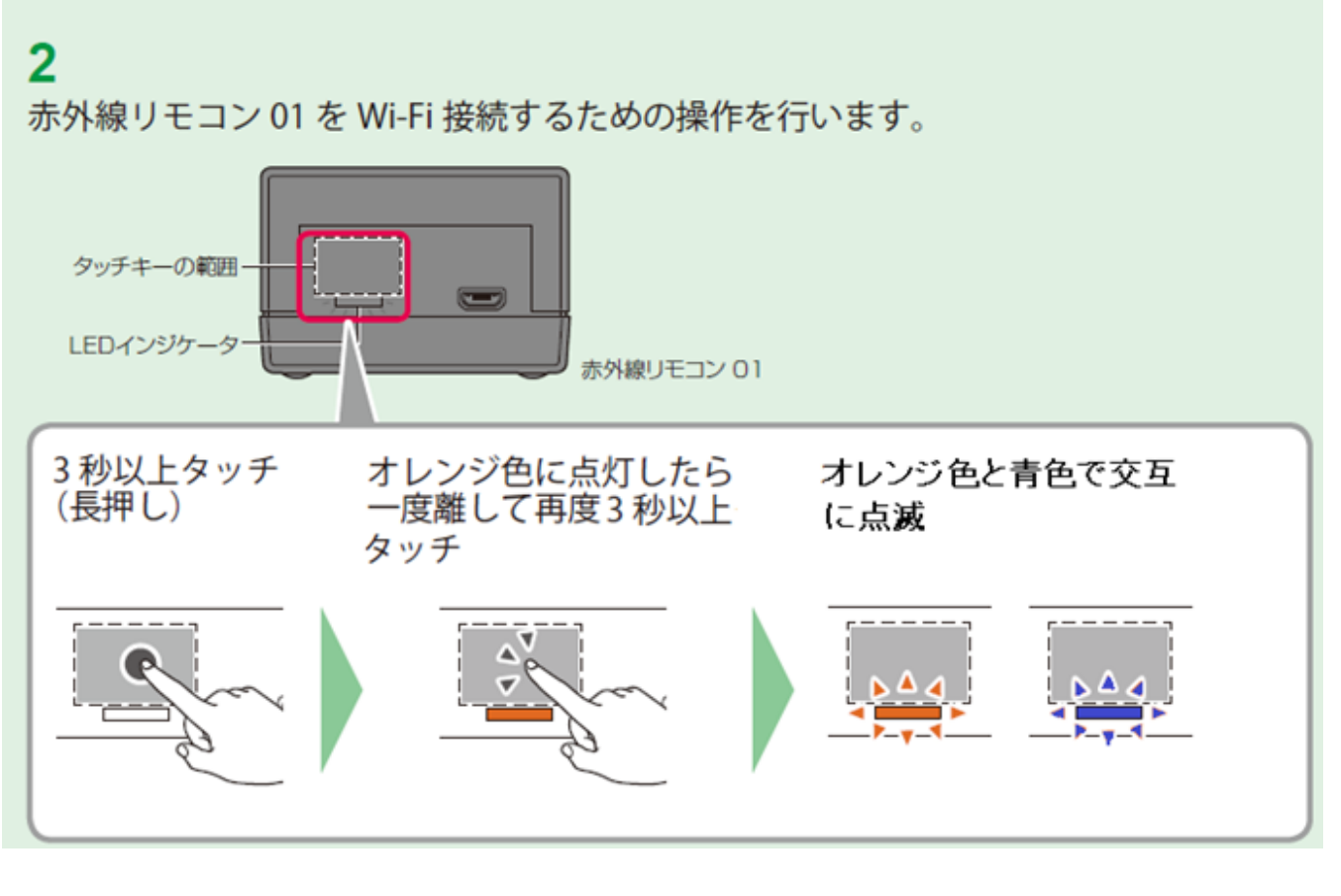

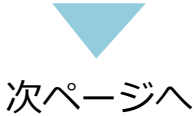

7 スマートフォンなどの機器 の無線LAN(Wi-Fi®)接続 機能を起動し、 「Crossdoor\_conf」に接続

|                                                          | Wi-Fi                           |                    |
|----------------------------------------------------------|---------------------------------|--------------------|
| Wi-Fi                                                    |                                 |                    |
| <ul> <li>crossdoor_conf</li> <li>セキュリティに関する勧告</li> </ul> | 告                               | ≎ (i)              |
| ネットワークを選択 🏌                                              |                                 |                    |
| その他                                                      |                                 |                    |
|                                                          |                                 |                    |
|                                                          |                                 |                    |
| 接続を確認                                                    |                                 | $\bigcirc$         |
| 接続したことのあるネットワ<br>したことのあるネットワーク<br>ットワークを選択する必要が          | ワークに自動的に接<br>が見つからない場<br>(あります。 | 続します。接続<br>合は、手動でネ |

8 WEBブラウザを起動し、 URL入力欄に 「http://192.168.4.1」を 入力

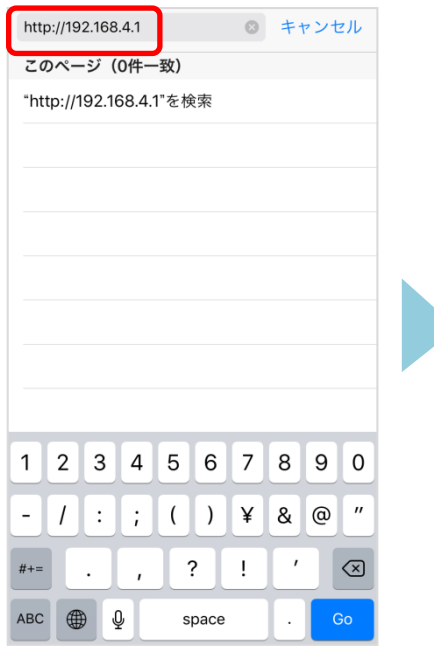

9 Wi-Fiの設定画面が表示されたら、赤外線リモコン01を接続するアクセスポイントのSSIDとパスワードを入力、「接続」をタップ

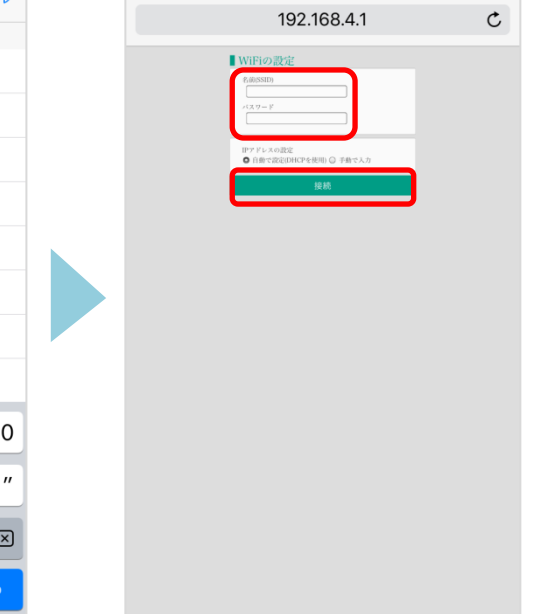

- 10「設定が保存されました」 が表示されたことを確認 ※iOSでは何も表示されない (画面が白いまま)の場合 があります
  - Pirional

     Subschaft

     Subschaft

     Subschaft

     Subschaft

     Subschaft

     Subschaft

     Subschaft

     Subschaft

     Subschaft

     Subschaft

     Subschaft

     Subschaft

     Subschaft

     Subschaft

     Subschaft

     Subschaft

     Subschaft

     Subschaft

     Subschaft

     Subschaft

     Subschaft

     Subschaft

     Subschaft

     Subschaft

     Subschaft

     Subschaft

     Subschaft

     Subschaft

     Subschaft

     Subschaft

     Subschaft

     Subschaft

     Subschaft

     Subschaft

     Subschaft

     Subschaft

     Subschaft

     Subschaft

     Subschaft

     Subschaft

     Subschaft

     Subschaft

     Subschaft

     Subschaft

     Subschaft
- **11** 赤外線リモコン 01の電源を 切り、再度電源を入れ、 LEDインジケータが青色に 点灯したらWi-Fi接続完了

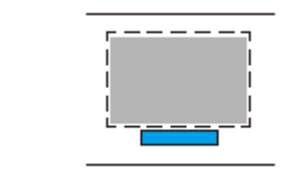

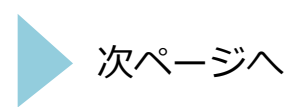

**12** with HOME アプリ画面 に戻り[完了]をタップ

| 赤外線リモコン本体を登録します。                   |
|------------------------------------|
| STEP 4                             |
|                                    |
|                                    |
| オレンジ色の点滅から青色の点灯に変化した<br>らWi-Fi接続完了 |
|                                    |
| 完了                                 |
| • • • •                            |
|                                    |
| 登録する                               |
|                                    |

13 赤外線リモコン 01 の底面に記載のQR コードを確認

| 登録コード: XXXX-XXXX-XXXX QF |  | 商品名: 赤外線リモコン 01<br>商品コード: URA01A<br>発売元: KDDI株式会社・沖縄セルラー電話株式会社<br>製造元: 株式会社Crossdoor ESP-WROOM-02<br>このシールをはがさないでください。<br>● ① 206-000519<br>2.4DS/0F4<br>会議コード: XXXX-XXXX<br>全議コード: XXXX-XXXX |
|--------------------------|--|----------------------------------------------------------------------------------------------------|
|--------------------------|--|----------------------------------------------------------------------------------------------------|

**14** [QR コード撮影での 簡単入力] をタップ

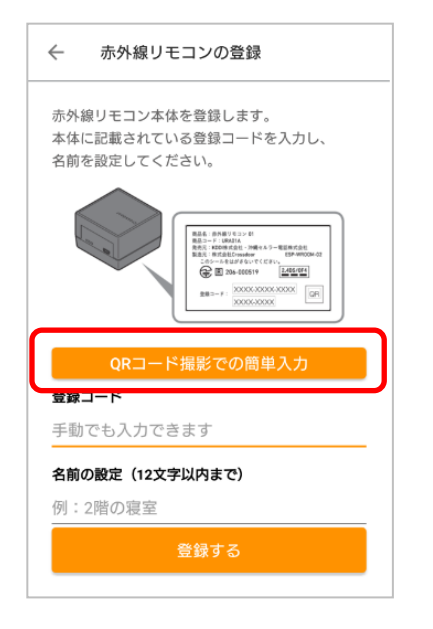

15 QR コードを読み取り

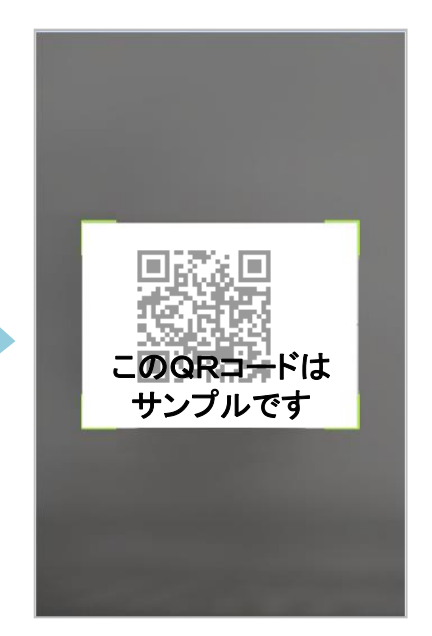

※ QR コードが読み取れない場合は9の画面に戻り、赤外線リ モコン 01 底面に記載の登録 コード(20 桁、ハイフンを除 く)を入力してください。 16 任意の名前を入力し[登録 する] をタップ

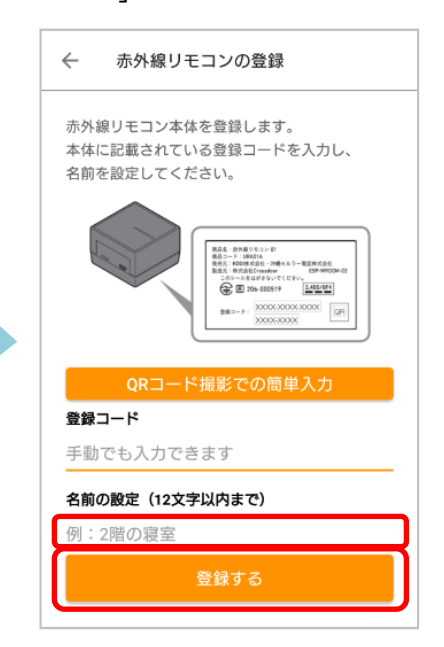

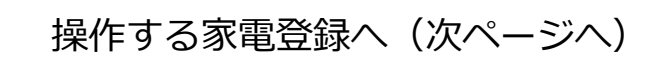

17 登録完了画面が表示され たら[家電を登録する]を タップ

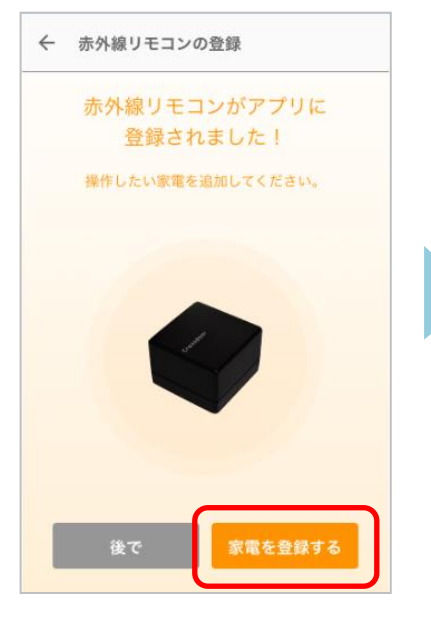

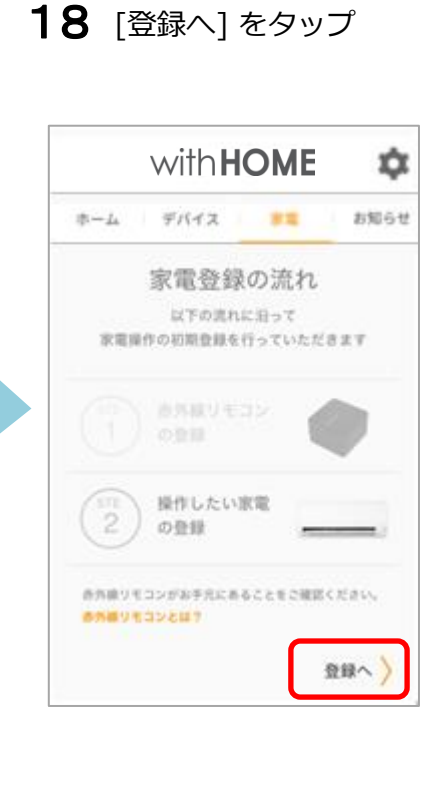

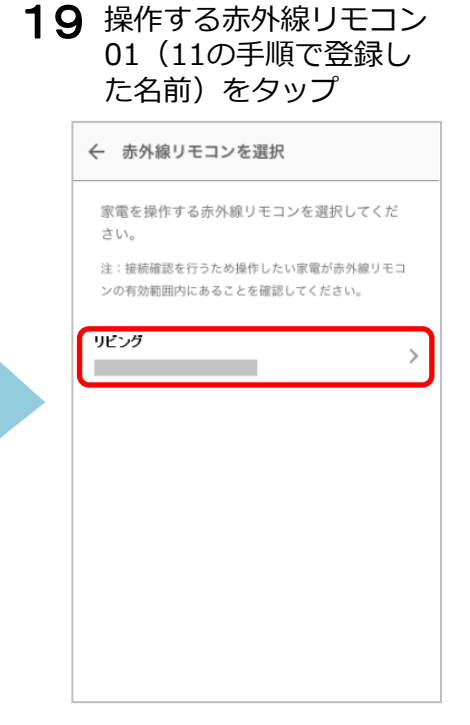

**20** 操作する家電製品の種 類をタップ

| ← 家電の種類を選択           |   |
|----------------------|---|
| 操作したい家電の種類を選択してください。 |   |
| 照明                   | > |
| エアコン                 | > |
|                      |   |
|                      |   |
|                      |   |
|                      |   |
|                      |   |
|                      |   |

21 操作する家電製品のメー カーをタップ

| _ | 「「家電 <b>メーカーを選択</b> 」<br>「家明のメーカーを選択してください |   |
|---|--------------------------------------------|---|
|   | パナソニック                                     | > |
|   | 東芝                                         | > |
|   | シャープ                                       | > |
|   | 三菱電機                                       | > |
|   |                                            |   |
|   |                                            |   |
|   |                                            |   |

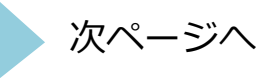

22 赤外線の到達距離は約8m です。下図で届く範囲に家電製品が入っていることを確認してください。 入っていない場合は、赤外線リモコン 01 の向きや場所を調整してください。

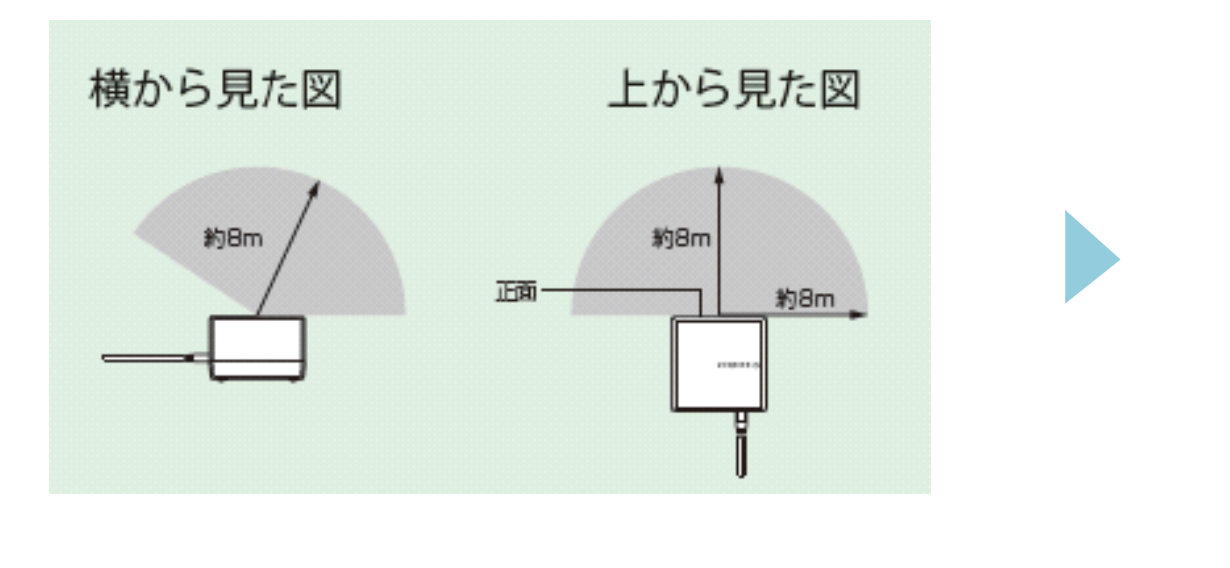

- 23 操作する家電製品を オフにした状態で [電源]をタップ。
  ※ 家電の電源がオンに なったら[はい]を、オン にならない場合は[いいえ] をタップし2回目以降のテ ストをしてください。
- 24 家電製品の名前を入力し [登録する]をタップ
- 25 登録画面が表示されたら 完了です。 操作する家電製品アイコンをタップし操作ができます。

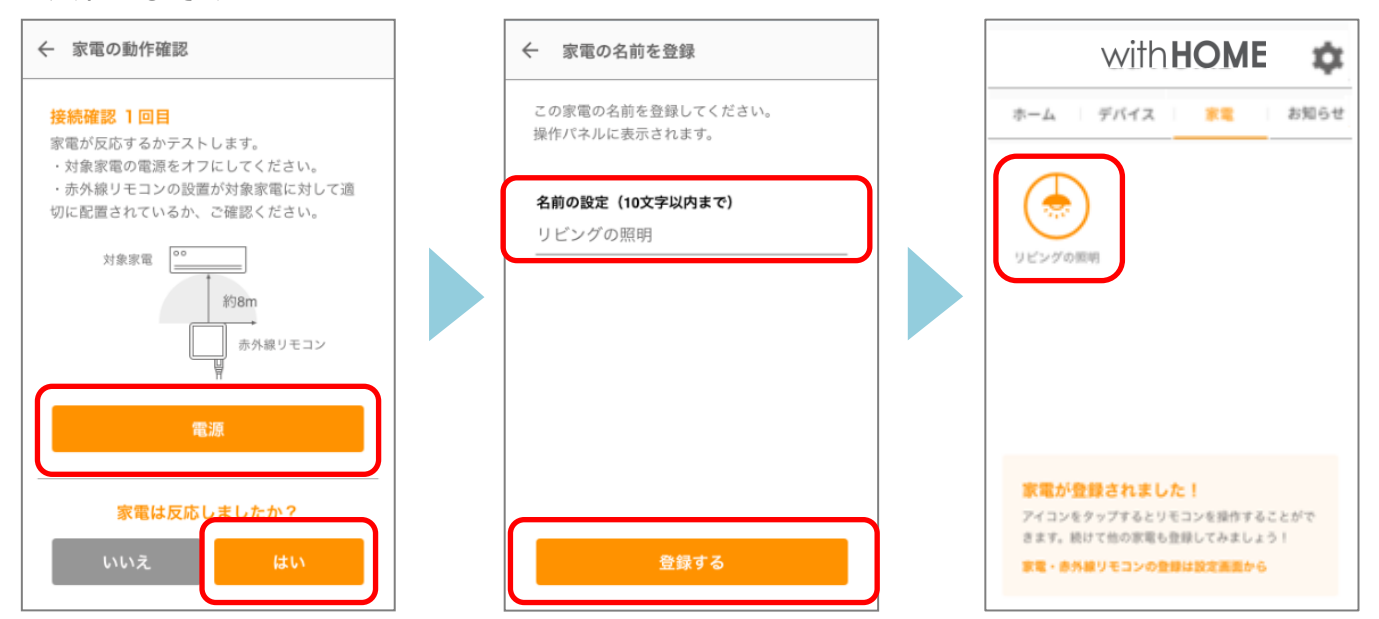

※アプリの画面はデザイン等変更になる場合があります

COPYRIGHT © KDDI CORPORATION, ALL RIGHTS RESERVED.